## How to Log SedonaSync v10.0 Errors

Last Modified on 09/16/2024 5:37 pm EDT

When a customer's SedonaSync application is having problems emailing out event processes, SedonaSync can log the error in a file for review. The report will detail the error. This will allow quicker resolution.

How to Log SedonaSync v10.0 errors.

- 1. Login to SedonaSync
- 2. Go to Application settings
- 3. Go to Engine Modules
- 4. There are 10 records that Log errors. We want to write a log for errors in email delivery.
- 5. Go to the Log Level for Email and change the default ERROR settings to INFO

This action will create a file with the description of errors. This will help troubleshoot the email issues. You can use the other Log records with the same method to store errors

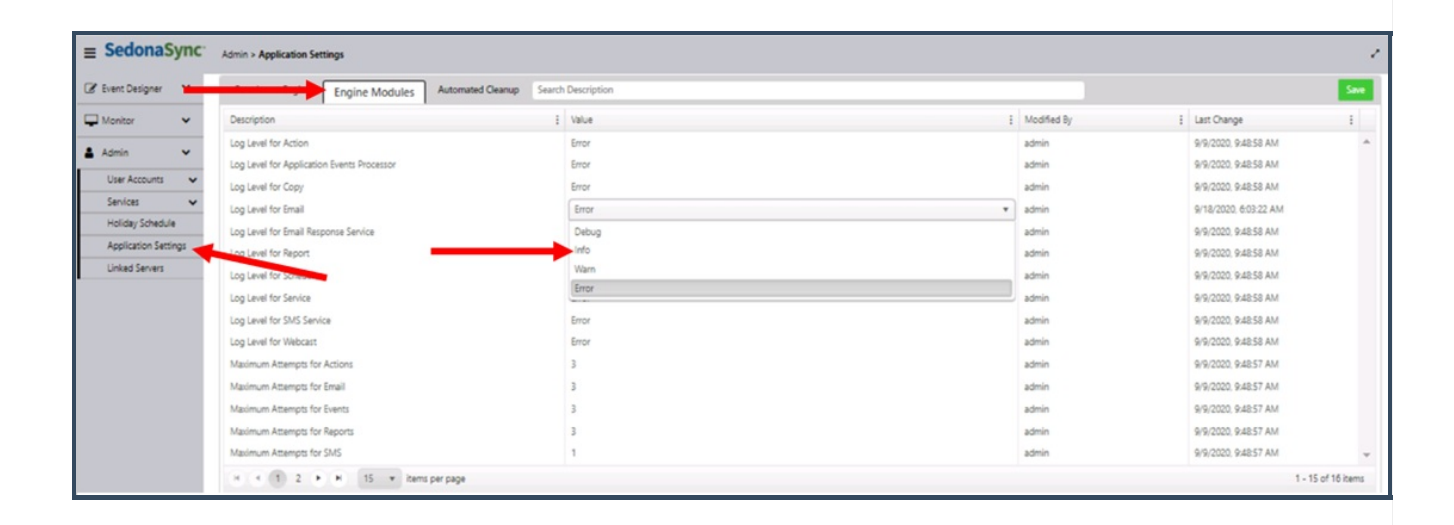

## The log file can be retrieved by going to the file path shown below

| ■ SedonaSync <sup>-</sup> | Admin > Application Settings                                                 |                                                                           |               |                       |             |
|---------------------------|------------------------------------------------------------------------------|---------------------------------------------------------------------------|---------------|-----------------------|-------------|
| 🕼 Event Designer 🛛 👻      | Portal Engine Engine Modules Automated Cleanup [Search                       | h Description                                                             |               |                       | Save        |
| 🖵 Monitor 🗸 🗸             | Description                                                                  | i Value                                                                   | E Modified By | E Last Change         | 1           |
| Admin M                   | Default Email Editor Mode                                                    | HTML                                                                      | Admin         | 9/6/2023, 10:19:12 AM | ^           |
| -                         | Epak File Path                                                               | C:\Program Files (x86)\KS\KnowledgeSync\Data                              | admin         | 9/9/2020, 9:48:57 AM  |             |
| User Accounts 👻           | Expiration Time for Cached Database Schema (Minutes)                         | 480                                                                       | admin         | 9/9/2020, 9:48:58 AM  |             |
| Roles                     | Inactivity Time in Minutes (Requires portal web application to be restarted) | 20                                                                        | admin         | 9/9/2020, 9:48:57 AM  |             |
| Users                     | Log Based on Rolling Style                                                   | Date                                                                      | admin         | 9/9/2020, 9:48:58 AM  |             |
| Services 🗸                | Log Date Pattern (jyyy/MMdd)                                                 | -yyyy-MM-dd                                                               | admin         | 9/9/2020, 9:48:58 AM  |             |
| Email Accounts            | Log Level for Portal                                                         | Error                                                                     | admin         | 9/9/2020, 9:48:58 AM  |             |
| Webcast Locations         | Log Maximum File Size (Megabytes)                                            | 20                                                                        | admin         | 9/9/2020, 9:48:58 AM  |             |
| SSRS Locations            | Maximum Number of Backup Log Files to Keep (1001 is to keep all)             | 7                                                                         | admin         | 2/16/2022, 2:04:51 PM |             |
| SMS Accounts              | Portal Log File Path                                                         | C:\Program Files (x86)\KS\KnowledgeSync\KSLogs\PortalLogs\PubKSPortal.log | admin         | 9/9/2020, 9:48:57 AM  |             |
| Holiday Schedule          | Report Files Path                                                            | C\Program Files (x86)\KS\KnowledgeSync\Reports                            | admin         | 9/9/2020, 9:48:57 AM  |             |
| Application Settings      | Scripts Path                                                                 | C\Program Files (x86)\KS\KnowledgeSync\Scripts                            | admin         | 9/9/2020, 9:48:57 AM  |             |
| Linked Servers            | Treat All Emails as Plain Text                                               | False                                                                     | Admin         | 9/6/2023, 10:19:12 AM | -           |
|                           | H 4 1 + H 15 v items per page                                                |                                                                           |               | 1 - 13                | of 13 items |